# Instructions for Online Warranty Credit Request (WCR) Through ComfortSite

1. Login to ComfortSite or ASDealerNet Account with User ID and Password.

| TRANE<br>TRANE                                | Built to a higher standard<br>American Standard.<br>Heating & air conditioning |  |  |  |
|-----------------------------------------------|--------------------------------------------------------------------------------|--|--|--|
| Luser Name                                    | Luser Name                                                                     |  |  |  |
| <b>•</b> ••••••                               | <b>a</b>                                                                       |  |  |  |
| Sign In                                       | Sign In                                                                        |  |  |  |
| Click here if you've forgotten your password. | Click here if you've forgotten your password.                                  |  |  |  |

- 2. Select Warranty Center on from the Navigation pane to get to the WCR Menu.
- 3. Warranty Center Menu:
  - a. Warranty Credit Request Instructional Video: Interactive Training Video on how to use the WCR form and Search Functions.
  - b. Warranty Credit Request Instructions-PDF: Written instructions of how to use the WCR form and Search Functions.
  - c. Warranty Credit Request (WMS) Form: New WMS Warranty Credit Request Form (Page 3)
  - d. Warranty Credit Request (WMS) Search: New WMS WCR Search with Claim Status (Page 6)

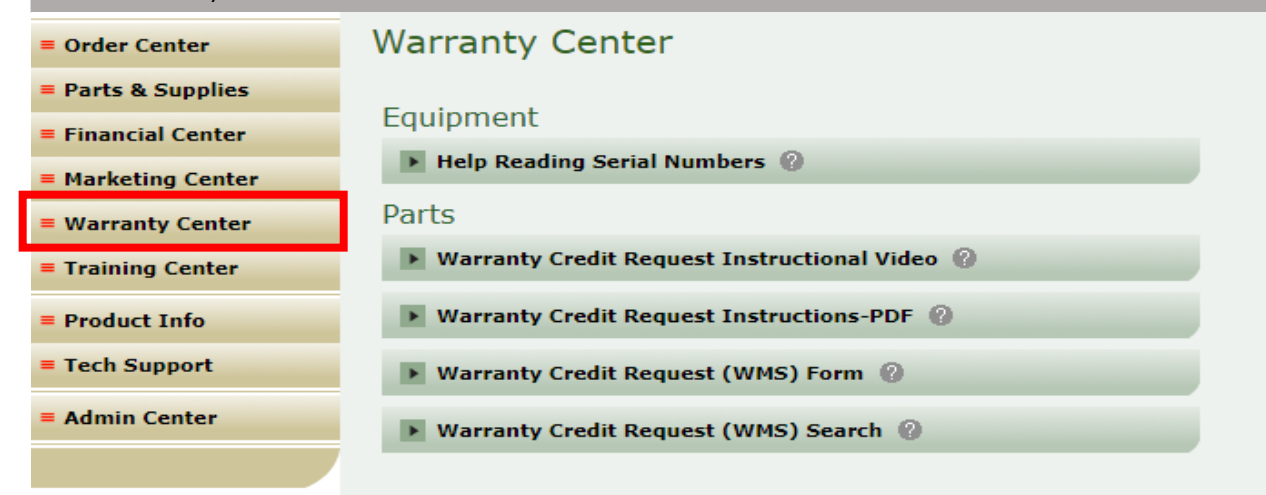

## Warranty Credit Request (WMS) Form

#### 2. Service Information:

- a. Dealer Information will auto-populate based off user's ComfortSite account
- 3. Work Order Number(PO#): This is the Purchase Order Number you want to assign or was assigned to the order for the parts
- 4. Claim Information:
  - a. **Part Replacement:** A replacement part needs to be purchased for the unit to get it back up and running.
  - b. Credit: A replacement part has already been purchased and a credit is needed.

| Servicer Information      |                             |
|---------------------------|-----------------------------|
| Name:                     | ABC DEALER                  |
| EC Customer ID:           | 1234567                     |
| Address:                  | 1180 Seven Seas Drive       |
| City, State, Postal Code: | Lake Buena Vista, FL 32836  |
|                           |                             |
| Work Order Number(PO#): * |                             |
| Claim Information         |                             |
| Claim Type:               | Machine<br>Part Replacement |
|                           |                             |
|                           |                             |
|                           |                             |
|                           |                             |

#### 1. Product Information:

- a. Product Serial Number: Serial number of the unit, Serialized Thermostat or Accessory.
  - i. Note: If unit still has a valid warranty- please enter the unit serial number.
  - ii. **Note:** System will use auto-fill feature as you start typing the serial number. Please select the correct serial number as it starts to populate or type the complete serial number.
- b. Model Number: Model Number will populate once serial number is entered.
  - i. Note: If serial number is invalid, a model number will not populate.
- c. **Sales Order Number:** Enter the Sales Order number for a part that was purchased outside of a unit warranty and failed within a year.
  - i. **Note:** If the order number is from P21 or Oracle, it will auto populate and allow you to select the part number.

\*\*\*Note: Only one piece of equipment or sales order number can be filed on a WCR at a time. You cannot file multiple units or part warranties on the same WCR/Claim.\*\*\*

- d. Failure Date: Date of failure on the part/unit.
- e. Fault Location: Reason for failure
  - i. Select a Fault Code from the drop-down window.
  - ii. **Note:** If a fault code list does not appear, double check the serial number and model number to ensure they are valid.

| Product Information      |                     |
|--------------------------|---------------------|
| Product Serial Number: * |                     |
| Model Number:            |                     |
| Sales Order Number: *    |                     |
| Failure Date: *          | MM/DD/YYYY          |
| Fault Location: *        | List of Fault Codes |

- 5. **Equipment Location**: If a unit is registered, the address will auto-populate in the fields below. If it is not registered, please only enter in the Homeowner Name.
  - a. Name: Homeowner Name or Company Name that the equipment is located.
  - b. Address: Physical Address of Equipment
    - i. Note: If you enter in the address, select City, State, and Postal Code first. This will help you narrow down the auto-fill assistance in the Street Address field.

\*\*\*If the address fields are grayed out, the information is not needed.\*\*\*

| Equipment Location Information |                                 |
|--------------------------------|---------------------------------|
| Name : *                       |                                 |
| Address Line 1 :               | Enter Address Line 1            |
| Address Line 2 :               | Enter Address Line 2 (Optional) |
| City :                         |                                 |
| State :                        | <b>v</b>                        |
| Country :                      | United States                   |
| Postal Code :                  |                                 |

- 6. Contact Information: This information is auto populated off the user setup.
  - a. **Claim Contact Name:** The person who should be contacted if there are questions regarding the claim.
  - b. **Claim Contact Phone Number:** Phone number to contact in case more information is needed.
  - c. Claim E-mail Address: Email address to contact in case more information is needed.
    i. Note: This email address will receive the return/credit and claim confirmation.
  - d. **Submit to this Warehouse:** The store you would like the claim and order/credit to be processed through.

| Contact Information         |                          |                                            |
|-----------------------------|--------------------------|--------------------------------------------|
| Claim Contact Name: *       | Courtney Davis           |                                            |
| Claim Contact Phone Number: | 618-615-5485             |                                            |
| Claim E-Mail Address:       | courtney.davis@trane.com | *Please ensure this is the correct E-mail. |
| Submit to this Warehouse: * | EARTH CITY PARTS SUPPLY  |                                            |

- 7. **Distributor Information:** The store the claim is being processed through.
  - a. **Note:** This will pre-populate based off the "Submit to this Warehouse". Please verify the store matches the store you wish to process the claim.

| Distributor Information |                         |
|-------------------------|-------------------------|
| Name:                   | EARTH CITY PARTS SUPPLY |
| Address:                | 3663 CORPORATE TRAIL DR |
| City:                   | Earth City              |

- 9. Shipping Information:
  - a. Shipping Method:
    - i. **Delivery**: Shipping to shop or jobsite.
      - 1. Note: Please verify the shipping address below is correct before moving to the next section. Address will default to the shipping address on the account.
      - 2. Note: A P.O. Address cannot be used within these fields.
    - ii. **Store Pickup**: Picking up at the location selected above.
  - b. **Requested Delivery Date**: Date you would like to pick up the part or have it delivered.
    - i. **Note**: We cannot complete same day shipments. If an item is needed for next day delivery, please also put notes in the Special Notes section expressing need for ERO Next Day Air delivery. (Freight will be added to the order for all Next Day Air deliveries.)

| Shipping Information |                            |                 |   |           |          |          |              |               |          |          |          |          |
|----------------------|----------------------------|-----------------|---|-----------|----------|----------|--------------|---------------|----------|----------|----------|----------|
|                      | Shipping Method: *         |                 | ~ |           |          |          | Store        | ery<br>Pickuj | p        |          |          |          |
|                      | Requested Delivery Date: * | MM/DD/YYYY      |   |           |          | _        |              |               |          |          |          |          |
|                      | Order Contact Name: *      | Courtney Davis  |   | <b>`\</b> | <        | 0        | October 2020 |               |          | 54       | >        |          |
|                      | Delivery Contact Name: *   | Courtney Davis  |   |           | #<br>39  | 27       | 28           | 29            | 30       | 01       | 02       | 03       |
|                      | Phone Number: *            | 618-615-5485    |   |           | 40       | 04       | 05           | 06            | 07       | 08       | 09       | 10       |
|                      | Shipping Address 1: *      | Does this work? |   |           | 41<br>42 | 11<br>18 | 12<br>19     | 13<br>20      | 14<br>21 | 15<br>22 | 16<br>23 | 17<br>24 |
|                      | Shipping Address 2:        |                 |   |           | 43       | 25       | 26           | 27            | 28       | 29       | 30       | 31       |
|                      | Shipping Address 3:        |                 |   |           | Tod      | ay       | Weeks        | Cle           | ar       |          | D        | one      |
|                      | City: *                    | Chester         | ~ |           |          |          |              |               |          |          |          | -        |
|                      | State:                     | IL              | ~ |           |          |          |              |               |          |          |          |          |
|                      | Postal Code:               | 62233           | ~ |           |          |          |              |               |          |          |          |          |
|                      | Country:                   | UNITED STATES   | ~ |           |          |          |              |               |          |          |          |          |

- 8. **Removed Parts**: Parts removed from the unit on a part replacement or credit claim.
  - a. **Note**: If the part is a serialized item like a compressor, coil, thermostat, ect..., please enter in the removed serial number with the item.
    - i. This step only needs to be completed for serialized items and is needed to complete the Warranty claim.
  - b. Note: You can add an extra line item by selecting "Add Row"

| Removed Parts - serial numbers needed for serialized parts (i.e. compressors, motors, etc) |                  |             |          |                                    |         |  |  |  |  |
|--------------------------------------------------------------------------------------------|------------------|-------------|----------|------------------------------------|---------|--|--|--|--|
| Serial Number                                                                              | Part Item Number | Description | Quantity | Required<br>Manufacturer<br>Return | Add Row |  |  |  |  |
|                                                                                            |                  |             |          |                                    | ŵ       |  |  |  |  |
|                                                                                            |                  |             |          |                                    | ŵ       |  |  |  |  |

13. Installed Parts: Part(s) installed in the unit.

- a. For Credit Claims Only
- b. **Note**: If the part is a serialized item like a compressor, coil, thermostat, ect..., please enter in the removed serial number with the item.
  - i. This step only needs to be completed for serialized items and is needed to complete the Warranty claim.
- c. Note: You can add an extra line item by selecting "Add Row"

| Installed Parts |                  |             |          |         |
|-----------------|------------------|-------------|----------|---------|
| Serial Number   | Part Item Number | Description | Quantity | Add Row |
|                 |                  |             |          | ŵ       |

- 11. **Notes:** This can be used for any special notes about repairs, expediting needs or unit information.
  - a. Reason for failure
  - b. Why a substitute part was used
  - c. Shipping information if not previously mentioned (i.e. expediting)

### 12. **Submit**: Once completed, click submit.

| Notes                                  |        |
|----------------------------------------|--------|
| Special Notes (Shipping ,claim, etc.): |        |
|                                        | Submit |

10. WCR Confirmation: WCR will verify all information provided. If successful, a confirmation message will appear with a Confirmation Number.

## Warranty Credit Request (WCR)

 WCR-10020261 Submitted Successfully-Actual Claim Submission Subject to Warranty Terms and Conditions.

### Residential Unit Warranties Only:

- All parts will be invoiced to the dealer as if they are for non-warranty use.
- Please check with your Trane/American Standard parts distributor, Trane Parts Center, or Dealer Warranty Support to see if the defective part(s) must be returned for warranty credit.
  - · Exempt dealers do not need to return all parts, only ones required to be returned to manufacturer
  - If a part is required to be returned, you have 30 days from claim entry date to return part.
  - Credit is not guaranteed until returned parts have been checked for defects by the store or factory and approved.
- · For Residential Evaporator Coils, 5 tons and less must be returned by ALL dealers
- Exceptions are limited to the following:
  - Heat exchangers are entirely exempt unless required to be returned to manufacturer.
  - For all compressor claims <u>not</u> under mandatory manufacturer return, return ONLY the nameplate with the claim form.
    - If nameplate is illegible or cannot be removed, whole compressor must be returned.
  - For <u>condenser</u> coils, only the manifold assembly (including some of the spine fin on at least one of the connecting tubes) is required.
    - "The whole condenser coil will need to be returned if it is under mandatory manufacturer return to Vidalia."

## Warranty Credit Request (WMS) Search

- 1. Select the Search By Criteria from the drop down menu:
  - a. Claim Number: Once a claim is submitted it will be assigned a claim number.
    - (Example: C-1234567)
      - i. Note: Claim Submission is dependent on if all information has been provided (i.e.- defective and replacement serial numbers, part return, failure codes/notes of substitutes)
  - b. **Date Submitted:** Date range of when WCR was submitted. (*This search can create a broad scope search for any WCRS*)
  - c. **Model Number:** The model number of the unit on the WCR (*This search can create a broad scope search for any WCRS*)
  - d. **Order Number to Credit:** The order number that you want to receive credit on for a Credit Request WCR (*This search can create a broad scope search for any WCRS*)
  - e. **Part Number:** Part number requested on the WCR (*This search can create a broad scope search for any WCRS*)
  - f. **Sales Order Number:** The original sales order the part or commercial unit was purchased against.
  - g. Product Serial Number: Serial number of the unit on the WCR
  - h. **Status:** The current status of the WCR: Draft, Processor Review, Accepted and Closed, ect. (*This search can create a broad scope search for any WCRS*)
  - i. WCR Number: Confirmation Number given at the time of submission
  - j. Work Order Number (PO#): PO# on the WCR form
- 2. If information about the WCR is known, enter it into the text box next to the drop-down menu and select search.
  - a. If information is unknown, a Wild Card Search can be completed on any search criteria. Enter an asterisk, \*, in the field and select search.

**\*\*\*Note:** The WCR search page will allow you to adjust how many results show at a given time. It defaults to 20 results but can be changed to show more results if needed.

| W   | Claim Number<br>Date Submitted<br>Job Name     | Claim Number                |          | *            |        | Search         |
|-----|------------------------------------------------|-----------------------------|----------|--------------|--------|----------------|
| Ow  | Order Number To Credit                         | r Number(PO#)               | Job Name | Claim Number | Status | Date Submitted |
| CH  | Part Number<br>Salas Order Number              | Testing Oct. 2020-Part War. | . credit |              | draft  | 10/12/2020     |
| EAF | Product Serial Number                          | Testing- Oct. 2020          | John Doe |              | draft  | 10/12/2020     |
| Tot | Status<br>WCR Number<br>Work Order Number(PO#) | Page                        | Size: 20 | <b>~</b> [4  | 1      |                |

#### Warranty Credit Request (WCR): Search

- 4. Search Results will populate
- 5. Locate the WCR needed and double click to open.

| Warranty Credit Request (WCR): Search |                                           |              |                   |          |              |        |            |  |  |
|---------------------------------------|-------------------------------------------|--------------|-------------------|----------|--------------|--------|------------|--|--|
|                                       | Sea                                       | arch by      | Date Submitted    | ~        | •            |        |            |  |  |
| Wild Card Search allowed.U            | Wild Card Search allowed.Use Wild Card *  |              |                   |          |              |        |            |  |  |
| Select Start Date and End Da          | Select Start Date and End Date for Search |              |                   |          |              |        |            |  |  |
| Start Date:                           | 07/26/2020                                |              |                   |          |              |        |            |  |  |
| End Date:                             | 10/22/2020                                |              |                   |          |              |        |            |  |  |
|                                       |                                           |              |                   |          |              |        | Search     |  |  |
| Owner Name                            | WCR Num                                   | Work Order   | • Number(PO#)     | Job Name | Claim Number | Status | Date Sub   |  |  |
| CHAMPAIGN PARTS SUPPLY(               | WCR-10173                                 | Regression T | esting Oct. 2020  | credit   |              | draft  | 10/12/2020 |  |  |
| EARTH CITY PARTS SUPPLY(              | WCR-10173                                 | Regression T | esting- Oct. 2020 | John Doe |              | draft  | 10/12/2020 |  |  |
| Total Items: 2                        |                                           | Page Size:   | 20                | ~        | ▲ ▲ 1        | Þ      | M          |  |  |

## 3. The WCR will open with claim details.

### WCR Claim Details

| Korando Heating & Cooling                  |
|--------------------------------------------|
| 3583896                                    |
| 1941 STATE ST                              |
| CHESTER , IL , 62233                       |
| test@tavant.com                            |
|                                            |
|                                            |
| Regression Testing Oct. 2020-Part Warranty |
|                                            |
| false                                      |
|                                            |
| Machine<br>Invoice Credit                  |
| Order No. to Credit: * 11346303            |
| WCR-10173812                               |
| draft                                      |
|                                            |

# Frequently Asked Questions

- What does each claim status mean?
  - **Draft:** Claim is waiting to be processed or is needing more information. Please check your email to see if you have received a request for more information.
  - Accepted: Claim has been processed and is waiting to be approved for credit.
  - Accepted and Closed: Claim has been processed, accepted, and credited.
  - **Denied and Closed:** The claim has been denied. This can occur for various reasons. Please check your email for more information.
  - **Processor Review:** The claim is currently under processor review and may require more information. A claim filer will reach out to you if more information is needed.
  - **Draft Deleted:** The claim has been deleted. This can occur for various reasons. Please check your email to see if more information is needed to process the claim.
- How can I expedite an order for next day shipment?
  - If expedited shipment is needed, please add in the notes if you would like Next Day Air, 2<sup>nd</sup> Day Air or a quote for either of those.